# Allgemein

In diesem Bereich beschreiben wir allgemeine Funktionen unserer Webhosting Plattform.

- Webhosting Informationen
- Webserver Verwaltung
- Webhosting CLI
- HTTP Statuscodes (Logging / Protokolle)
- Backup & Restore

# Webhosting Informationen

## Allgemeine Infos:

Dieser Wiki Artikel beschreibt kurz unsere Webhosting Plattform basierend auf Plesk.

## 1. Log In

Navigieren Sie zu Ihrem gewünschtem Webhosting Produkt in unserem Kundenmenü KIS. Weitere Infos dazu finden Sie <u>hier</u>.

## 2. Produktinformationen

Bei Webhosting Produkten erscheinen in der oberen Navigation zwei zusätzliche Reiter "Webserver & Domains", sowie "E-Mail".

| Produktir | nformationer | 1                   |        |         |           |  | aktiv |
|-----------|--------------|---------------------|--------|---------|-----------|--|-------|
| Allgemein | Leistungen   | Webserver & Domains | E-Mail | Hinweis | Kündigung |  |       |

Im Rechten oberen Bereich wird Ihnen der Produktstatus angezeigt.

Zudem finden Sie weitere Links in der Box "Paketverwaltung" diese führen Sie direkt zu unserer Webserver Verwaltung Plesk.

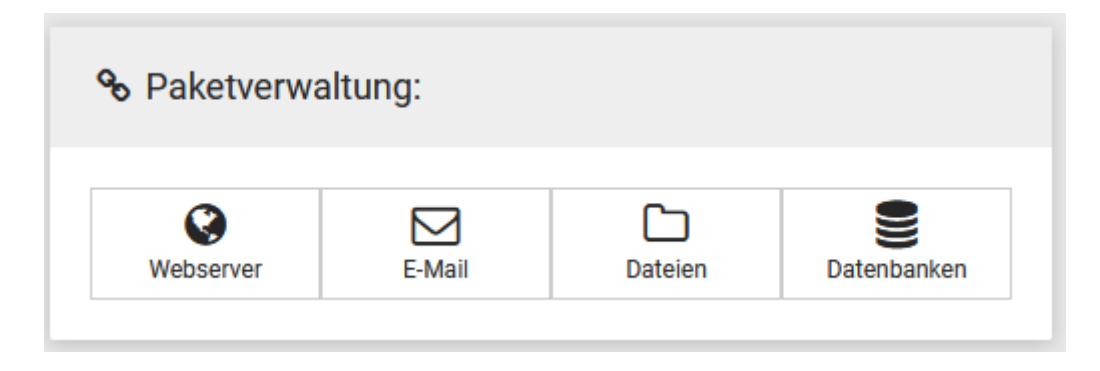

## 3. Webserver & Domains

Unter diesem Register werden Ihnen alle relevanten Informationen zu Ihrem Webhosting Produkt angezeigt, wie beispielsweise IP Adressen des Servers, Ihre System URL und der Hauptbenutzer / Systembenutzer. Zudem können Sie "Send- / PHP- Mail" aktivieren" und externe Domains hinzufügen.

#### Webserver & Domains

| Webserver       | Dateien          | Datenbanken        | FTP            |  | Serveradressen:       |       |                         |
|-----------------|------------------|--------------------|----------------|--|-----------------------|-------|-------------------------|
|                 |                  |                    |                |  | Webserver:            | h28.m | nein-webdienst.de       |
|                 | ain Send / PHP-N | ail aktivieren     |                |  | Paket URL:            | o1552 | 2.h28.mein-webdienst.de |
|                 |                  |                    | Hauptbenutzer: |  | 01552                 | 01552 |                         |
|                 |                  |                    |                |  | IPv4:                 | 45.83 | .104.54                 |
|                 |                  |                    |                |  | IPv6:                 | 2a03: | 4000:46:30::1           |
|                 |                  |                    |                |  |                       |       |                         |
|                 |                  |                    |                |  |                       |       |                         |
| FTP Information | en:              |                    |                |  | Datenbank Information | ien:  |                         |
| Server:         | h28              | 3.mein-webdienst.o | le             |  | interne Verbindung:   |       | localhost               |
| Hauptbenutzer   | : 01             | 552                |                |  | externe Verbindung:   |       | h28.mein-webdienst.de   |
|                 |                  |                    |                |  |                       |       |                         |

Im unteren Bereich finden Sie eine Auflistung mit den verbundenen Domains, egal ob intern (gehostet bei FISINGER.de) oder extern (über einen anderen Provider. Bei internen Domains können Sie von hier aus bequem weitere Einstellungen tätigen.

| Domain                  | <u>в</u> Тур | Status 🕼  | Optionen 1          |
|-------------------------|--------------|-----------|---------------------|
| fisinger-test.de        | extern       | verbunden | × Verwaltung        |
| <del>-ipshop24.dc</del> | intern       | verbunden | Verwaltung Domain - |
| test129.de              | extern       | verbunden | × Verwaltung        |

Sollten Sie eine Domain vom Webhosting trennen, egal ob intern oder extern, werden alle zugehörigen Daten auf dem Webserver gelöscht!!!

### 4. Dokumentenstamm einer Domain verwalten

Sie können über einen Klick auf "Verwalten" den Dokumentenstamm Ihrer Webseite auf dem Webserver verändern. Der Dokumentenstamm ist der Pfaad zu Ihrer Webseite auf dem Webserver.

Als Standard wird jede Domain im Pfaad **httpdocs/ihredomain.tld** eingerichtet. Wir empfehlen alle Webseiten ausschließlich im Ordner **httpdocs** anzulegen.

| lier ist es möglich den Pfaa | d der Domain auf de | m Webserver zu verändern. |           |
|------------------------------|---------------------|---------------------------|-----------|
| Ookumentenstamm:             |                     |                           |           |
| httpsocs/fisinger-test.de    |                     |                           |           |
|                              |                     |                           |           |
|                              |                     |                           |           |
|                              |                     | Aktualisieren             | Schließen |

## 5. DNS Einstellungen erneut setzen

Sollten Sie versehentlich DNS Einstellungen Ihrer Domain verändert haben, können Sie diese automatisiert neu setzen lassen.

Klicken Sie dazu auf "Doman" und anschließend auf "DNS Zuordnung". Sie können nun wählen welche Einstellungen neu gesetzt werden sollen.

| DNS: <del>jpshop24.de</del>                                                                                                    | ×  |
|----------------------------------------------------------------------------------------------------|----|
| Hier können Sie die DNS Einträge für Ihre Domain neu setzen lassen. Bestehende<br>Einstellungen werden dabe überschrieben. Je nach eingestellter TTL kann es bis zu 24<br>Stunden dauern, bis Einstellungen übernommen werden. | ŀ  |
| Einstellungen auswählen:                                                                                                    |    |
| UWebhosting DNS Einträge                                                                                                    |    |
| E-Mail DNS Einträge                                                                                                    |    |
| Aktualisieren Schließ                                                                                                    | en |

Bitte beachten Sie, dass DNS Änderungen bis zu 24 Stunden dauern können.

## 6. E-Mail

Unter dem Reiter E-Mail finden Sie alle notwendigen Serveradressen, sowie Links zu Webmail und der Übersicht Ihrer Mailadressen.

#### E-Mail

| E-Mail Neue Adresse Webmail |
|-----------------------------|
|-----------------------------|

| Serveradressen: |                                        |  |  |  |  |  |
|-----------------|----------------------------------------|--|--|--|--|--|
| IMAP:           | h28.mein-webdienst.de (SSL, Port: 143) |  |  |  |  |  |
| POP3:           | h28.mein-webdienst.de (SSL, Port: 995) |  |  |  |  |  |
| SMTP:           | h28.mein-webdienst.de (SSL, Port: 465) |  |  |  |  |  |
| IPv4:           | 45.83.104.54                           |  |  |  |  |  |
| IPv6:           | 2a03:4000:46:30::1                     |  |  |  |  |  |
|                 |                                        |  |  |  |  |  |

# Webserver Verwaltung

## Allgemeine Infos:

In diesem Artikel wird kurz die Oberfläche der Webhosting Verwaltung beschrieben

## 1. Übersicht

Je nach Tarif können unterschiedliche Informationen angezeigt werden.

| Webserver<br>Verwaltung               | Q, Suchen                                       |           |          | 은 Testzugang FISINGER.de ~ () Al | le Abonnements & ? Plesk    |
|---------------------------------------|-------------------------------------------------|-----------|----------|----------------------------------|-----------------------------|
| Websites & Domains                    | Websites & Domains                              |           |          |                                  | A                           |
| Anwendungen                           | 2 Elemente gesamt                               |           |          |                                  | Backup und Wiederherstellen |
| 🗂 Dateien                             | Subdomain hinzufügen                            |           |          | Ansicht ändern                   | 📒 Datenbanken               |
| ② Datenbanken<br><u>네</u> Statistiken | ∀ Domainname †                                  | Status    | Тур      |                                  | Postausgangskontrolle       |
| 🖄 Konto                               | < optimizer 24                                  | Aktiv ~   | Webseite |                                  | 🔀 Joomla!                   |
| 🕔 WordPress<br>🎉 joomla!              | <ul> <li>o1552.h28.mein-webdienst.de</li> </ul> | • Aktiv ~ | Webseite | 0 - 0 = #                        | Ressourcenverbrauch ^       |
| 🔓 Mein Onlinebaukasten                |                                                 |           |          |                                  | Speicherplatz: 0%           |
|                                       | <                                               |           |          |                                  | 80.7 MB genutzt von 50 GB   |
|                                       |                                                 |           |          |                                  | Verkehr: 0%                 |
|                                       |                                                 |           |          |                                  | Unbegrenzt                  |
|                                       |                                                 |           |          |                                  | Mehr Statistiken anzeigen   |
|                                       |                                                 |           |          |                                  | Domains ^                   |
|                                       |                                                 |           |          |                                  | B Domainnamen registrieren  |
|                                       |                                                 |           |          |                                  | 🔧 Domainnamen verwalten     |
|                                       |                                                 |           |          |                                  |                             |

## 2. Navigation

Im linken Bereich finden Sie die Hauptnafigation, von hier aus können Sie alle Funktionen verwalten.

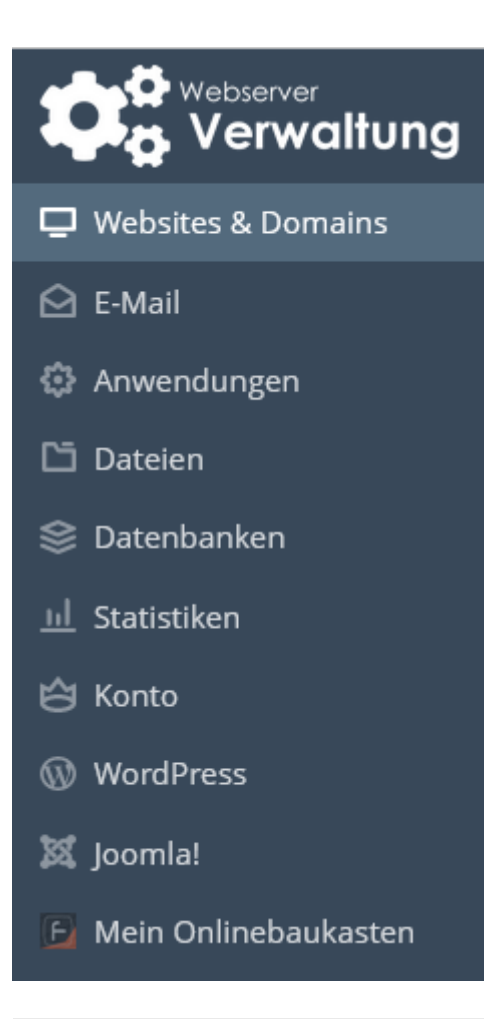

## 3. Infoboxen

Im Rechten Bereich finden Sie weitere Funktionen Ihres Hostings, sollten diese nicht angezeigt werden klicken Sie bitte auf den kleinen Pfeil.

٩

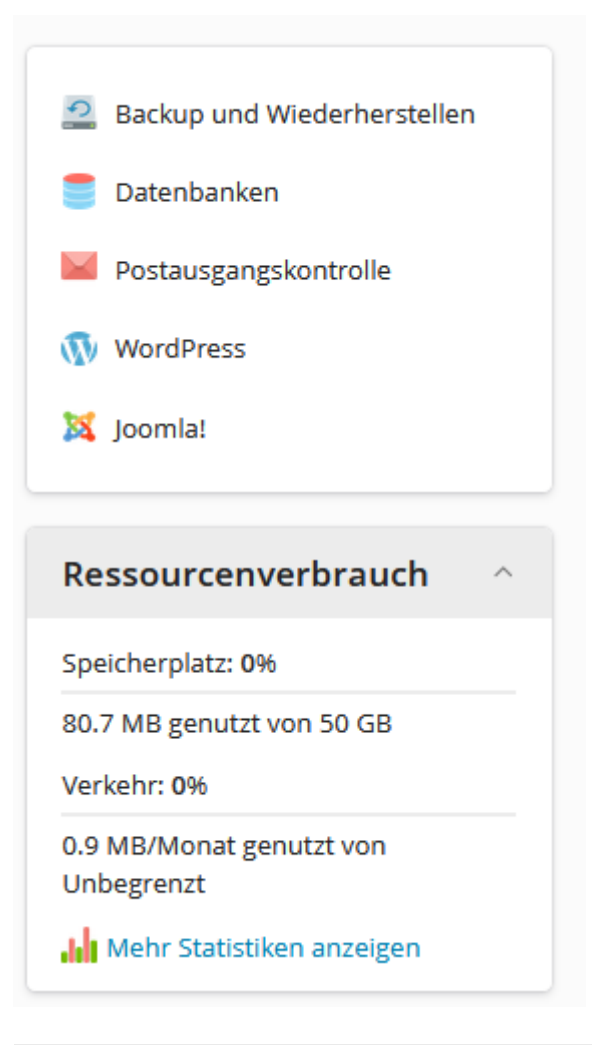

## 4. Hauptbereich

In der Mitte finden Sie den Hauptbereich, hier werden Ihnen alle Domains angezeigt, wir empfehlen Ihnen die Ansicht "Dynamische Liste".

| Websites & Domains   |           |          |                |  |  |  |  |
|----------------------|-----------|----------|----------------|--|--|--|--|
| 2 Elemente gesamt    |           |          |                |  |  |  |  |
| Subdomain hinzufügen |           |          | Ansicht ändern |  |  |  |  |
| ⊗ Domainname ↑       | Status    | Тур      |                |  |  |  |  |
| ✓ ipshop24.de        | • Aktiv ~ | Webseite |                |  |  |  |  |
|                      |           |          |                |  |  |  |  |

Hier können Sie für jede Domain oder Subdomain eigene Einstellungen vornehmen.

| o1552.h28.mein-webdienst.de                                                                                                    |                                                                                                    | • Aktiv ~            | Webseite                                                                                                    | ♥ □ ☆ ■ ₩               |
|----------------------------------------------------------------------------------------------------|----------------------------------------------------------------------------------------------------|----------------------|----------------------------------------------------------------------------------------------------|-------------------------|
| Balana ana ang ang ang ang ang ang ang ang                                                                                                    | Dashboard WordPress Hos                                                                                                    | sting und DNS E-Mail | Plesk Apps                                                                                                    |                         |
| Improved by the second second se | Dateien und Datenbanken         S <sup>S</sup> Verbindungsdaten<br>für FTP, Datenbank         □ Dateimanager         □ Datenbanken         □ FTP-Zugang         ⊡ Backup und Wiederherstellen         Sicherheit         SSL/TLS-Zertifikate<br>www-Domain nicht geschützt         ImunifyAV<br>Keine Probleme auf der Website ge         P Passwortgeschützte Verzeichr         Meb Application Eirewall | efunden<br>hisse     | Entwicklertools            PHP-Einstellungen<br>Version 7.4.30             Protokolle             Protokolle             Anwendungen             Qit             PHP Composer             WP Toolkit             Mein Onlinebaukasten             Website-Import |                         |
|                                                                                                    | <ul> <li>Web Application Firewall</li> <li>Advisor</li> </ul>                                                                                                    |                      |                                                                                                    |                         |
| Website unter httpdocs IP-Adresse 45.83.104.54                                                                                                    | (v4), 2a03:4000:46:30::1(v6) Systembenu                                                                                                    | itzer <b>o1552</b>   |                                                                                                    | Beschreibung hinzufüger |

# Webhosting CLI

## Allgemeine Infos:

Wir bieten bei unseren Webhosting Tarifen verschiedene Shell Funktionen an. Je nach Tarif können Versionen variieren.

## 1. Nutzung von PHP via Shell

/opt/plesk/php/7.4/bin/php /opt/plesk/php/8.0/bin/php /opt/plesk/php/8.1/bin/php /opt/plesk/php/8.2/bin/php /opt/plesk/php/8.3/bin/php /opt/plesk/php/8.4/bin/php

**Info:** Die nutzung von php ohne Versionsangabe (PHP by OS Vendor) ist nicht empfohlen. Es sind nur basic Module installiert.

## 2. Nutzung von Composer

```
/opt/plesk/php/7.4/bin/php composer
/opt/plesk/php/8.0/bin/php composer
/opt/plesk/php/8.1/bin/php composer
/opt/plesk/php/8.2/bin/php composer
/opt/plesk/php/8.3/bin/php composer
/opt/plesk/php/8.4/bin/php composer
```

Info: Composer muss über eine bestimmte PHP Version aufgerufen werden. Compser nur mit "php composer" aufzurufen, funktioniert nicht.

## 3. CLI Funktionen

- vi
- bash
- wget
- tar
- rsync
- curl
- scp

- zip
- grep
- less
- unzip
- du
- Is
- cp
- mv
- sh
- touch
- gzip
- mkdir
- env
- id
- head
- cat
- gunzip

# HTTP - Statuscodes (Logging / Protokolle)

## Allgemeine Infos:

Ein Webserver ist bekannt für seine "HTTP-Statuscodes", die oft als Fehlermeldungen angezeigt werden, wenn beim Zugriff auf eine Webseite ein Problem auftritt. Die meisten dieser Statuscodes sind standardisiert und für alle Webserver, die das HTTP-Protokoll verwenden anwendbar.

Füh eine Fehlerbehebung / Ursachenforschung speichern unsere Webserver alle Logs Ihrer Webseiten für 7 Tage, anschließend werden diese gelöscht. Einmal Täglich finden zudem eine "Protokollrotation" statt, das IP-Adressen anonymisiert.

## 1. Hier finden SIe eine Übersicht der gängigsten Statuscodes:

| HTTP-Statuscode | Englische Bezeichnung         | Deutsche Übersetzung           |
|-----------------|-------------------------------|--------------------------------|
| 100             | Continue                      | Fortsetzen                     |
| 101             | Switching Protocols           | Protokollwechsel               |
| 102             | Processing (WebDAV)           | Verarbeitung                   |
| 200             | ОК                            | ОК                             |
| 201             | Created                       | Erstellt                       |
| 202             | Accepted                      | Akzeptiert                     |
| 203             | Non-Authoritative Information | Nicht-verbindliche Information |
| 204             | No Content                    | Kein Inhalt                    |
| 205             | Reset Content                 | Inhalt zurücksetzen            |
| 206             | Partial Content               | Teilinhalt                     |
| 207             | Multi-Status (WebDAV)         | Multi-Status                   |
| 208             | Already Reported (WebDAV)     | Bereits gemeldet               |
| 226             | IM Used                       | IM verwendet                   |
| 300             | Multiple Choices              | Mehrere Möglichkeiten          |
| 301             | Moved Permanently             | Permanent verschoben           |

| HTTP-Statuscode | Englische Bezeichnung           | Deutsche Übersetzung                 |
|-----------------|---------------------------------|--------------------------------------|
| 302             | Found                           | Gefunden                             |
| 303             | See Other                       | Siehe anderes                        |
| 304             | Not Modified                    | Nicht verändert                      |
| 305             | Use Proxy                       | Proxy verwenden                      |
| 306             | Switch Proxy (veraltet)         | Proxy wechseln (veraltet)            |
| 307             | Temporary Redirect              | Temporäre Weiterleitung              |
| 308             | Permanent Redirect              | Permanente Weiterleitung             |
| 400             | Bad Request                     | Ungültige Anfrage                    |
| 401             | Unauthorized                    | Nicht autorisiert                    |
| 402             | Payment Required                | Zahlung erforderlich                 |
| 403             | Forbidden                       | Verboten                             |
| 404             | Not Found                       | Nicht gefunden                       |
| 405             | Method Not Allowed              | Methode nicht erlaubt                |
| 406             | Not Acceptable                  | Nicht akzeptabel                     |
| 407             | Proxy Authentication Required   | Proxy-Authentifizierung erforderlich |
| 408             | Request Timeout                 | Anfrage-Zeitüberschreitung           |
| 409             | Conflict                        | Konflikt                             |
| 410             | Gone                            | Verschwunden                         |
| 411             | Length Required                 | Länge erforderlich                   |
| 412             | Precondition Failed             | Vorbedingung fehlgeschlagen          |
| 413             | Payload Too Large               | Datenmenge zu groß                   |
| 414             | URI Too Long                    | URI zu lang                          |
| 415             | Unsupported Media Type          | Nicht unterstützter Medientyp        |
| 416             | Range Not Satisfiable           | Bereich nicht erfüllbar              |
| 417             | Expectation Failed              | Erwartung fehlgeschlagen             |
| 418             | l'm a teapot (April Fools joke) | Ich bin eine Teekanne (Aprilscherz)  |
| 421             | Misdirected Request             | Fehlgeleitete Anfrage                |
| 422             | Unprocessable Entity (WebDAV)   | Nicht verarbeitbare Entität          |
| 423             | Locked (WebDAV)                 | Gesperrt                             |
| 424             | Failed Dependency (WebDAV)      | Abhängigkeit fehlgeschlagen          |
| 426             | Upgrade Required                | Upgrade erforderlich                 |

| HTTP-Statuscode | Englische Bezeichnung                        | Deutsche Übersetzung                       |
|-----------------|----------------------------------------------|--------------------------------------------|
| 428             | Precondition Required                        | Vorbedingung erforderlich                  |
| 429             | Too Many Requests                            | Zu viele Anfragen                          |
| 431             | Request Header Fields Too Large              | Anfrage-Headerfelder zu groß               |
| 451             | Unavailable For Legal Reasons                | Aus rechtlichen Gründen nicht<br>verfügbar |
| 499             | Client Closed Request (NGINX-<br>spezifisch) | Client hat Anfrage geschlossen             |
| 500             | Internal Server Error                        | Interner Serverfehler                      |
| 501             | Not Implemented                              | Nicht implementiert                        |
| 502             | Bad Gateway                                  | Ungültiges Gateway                         |
| 503             | Service Unavailable                          | Dienst nicht verfügbar                     |
| 504             | Gateway Timeout                              | Gateway-Zeitüberschreitung                 |
| 505             | HTTP Version Not Supported                   | HTTP-Version nicht unterstützt             |
| 506             | Variant Also Negotiates                      | Variant verhandelt ebenfalls               |
| 507             | Insufficient Storage (WebDAV)                | Nicht ausreichend Speicherplatz            |
| 508             | Loop Detected (WebDAV)                       | Schleife erkannt                           |
| 510             | Not Extended                                 | Nicht erweitert                            |
| 511             | Network Authentication Required              | Netzwerkauthentifizierung<br>erforderlich  |

## 2. Logging / Protokolle

Sollte einer dieser Codes auf einer Ihrer Webseiten angezeigt werden, Steht Ihnen ein umfangreiches Loggign in der <u>Webserververwaltung</u> zur Verfügung. Wie Sie zur Webserververwaltung gelangen finden Sie <u>hier</u>.

Das Logging jeder einzelnen Domain finden Sie im Hauptbereich unter dem jeweiligen Domainnamen:

| fisinger-testdomain.de                               |                                                                                                    | • Aktiv ~                             | $\Box \ \textcircled{\ } \blacksquare \ \textcircled{\ } \Downarrow \ \textcircled{\ } \Downarrow$ |
|------------------------------------------------------|----------------------------------------------------------------------------------------------------|---------------------------------------|----------------------------------------------------------------------------------------------------|
| Hier endert als<br>wire Botte                        | Dashboard Hosting und DNS E-Mail Plesk Apps Dateien und Datenbanken                                 |                                       |                                                                                                    |
|                                                      | Verbindungsdaten<br>für FTP, Datenbank                                                              | Datenbanken                           |                                                                                                    |
|                                                      | FTP Backup und Wiederherstell                                                                       | len 🚺 Website kopieren                |                                                                                                    |
|                                                      | Entwicklertools                                                                                     | _                                     |                                                                                                    |
| Statistiken     C       Speicherplatz     1.3 MB     | PHP<br>Version 7.4.33 überholt                                                                      | Git                                   |                                                                                                    |
| Verkehr diesen Monat 4.2 MB<br>Weitere Statistiken ~ | PHP Composer Mein Onlinebaukasten                                                                   | Website-Import                        |                                                                                                    |
|                                                      | Anwendung installieren                                                                              |                                       |                                                                                                    |
|                                                      | Sicherheit                                                                                          |                                       |                                                                                                    |
|                                                      | SSL/TLS-Zertifikate<br>Sicherheit kann verbessert werden Keine Probleme auf der Website<br>gefunden | e Passwortgeschützte<br>Verzeichnisse |                                                                                                    |
|                                                      | Web Application Firewall                                                                            |                                       |                                                                                                    |
| Website unter httpdocs/fisinger-testdomain.de        | IP-Adresse 45.83.104.54(v4), 2a03:4000:46:30::1(v6) Systembenutzer o1552                            |                                       | Beschreibung hinzufüge                                                                             |

Anschließend finden Sie die Logs Ihrer ausgewählten Webseite:

#### Protokolle von fisinger-testdomain.de -

|                        |         | U                    |                  |                                                      |   |                                                                                                    |        |                            |
|------------------------|---------|----------------------|------------------|------------------------------------------------------|---|----------------------------------------------------------------------------------------------------|--------|----------------------------|
| Echtzeitaktualisierung | starten | Aktualisieren 🗄 Prot | okolldateien vei | nwalten                                              |   |                                                                                                    | Alle   | Protokolle ~               |
| Ab                     | Belie - | IP                   | Code             | Nachricht                                            |   |                                                                                                    |        |                            |
| Datum                  | Тур     | IP                   | Code             | Nachricht                                            | R | Agent                                                                                                    | Größe  | Quelle                     |
| 2023-10-16 01:48:42    | Access  | 10.000               | 200              | GET / HTTP/1.0                                       |   | *                                                                                                    | 390    | SSL/TLS-Zugriff für Apache |
| 2023-10-16 01:48:42    | Access  | 100000               | 200              | GET / HTTP/1.1                                       |   | *                                                                                                    | 1.59 K | SSL/TLS-Zugriff für Apache |
| 2023-10-16 09:15:01    | Access  | 100000               | 200              | GET / HTTP/1.0                                       |   | *                                                                                                    | 390    | SSL/TLS-Zugriff für Apache |
| 2023-10-16 09:15:01    | Access  | 10.000               | 200              | GET / HTTP/1.1                                       |   | *                                                                                                    | 1.59 K | SSL/TLS-Zugriff für nginx  |
| 2023-10-16 09:15:25    | Error   |                      | 404              | GET /robots.txt HTTP/1.0                             |   |                                                                                                    | 1.96 K | SSL/TLS-Zugriff für Apache |
| 2023-10-16 09:54:11    | Access  | 0.000                | 301              | GET / HTTP/1.1                                       |   | dib.                                                                                                    | 162    | nginx-Zugriff              |
| 2023-10-16 09:54:12    | Access  | 0.00                 | 200              | GET / HTTP/1.0                                       |   | db                                                                                                    | 390    | SSL/TLS-Zugriff für Apache |
| 2023-10-16 09:54:12    | Access  |                      | 200              | GET /vendor/bootstrap/css/bootstrap.min.css HTTP/1.0 |   | , and the second second | 417    | SSL/TLS-Zugriff für Apache |
| 2023-10-16 09:54:12    | Access  |                      | 200              | GET /css/FISINGER-de.css HTTP/1.0                    |   | â                                                                                                    | 398    | SSL/TLS-Zugriff für Apache |
| 2023-10-16 09:54:12    | Access  | 1.000                | 200              | GET /img/fisi_mein-webdienst.png HTTP/1.0            |   | ,<br>db                                                                                                    | 407    | SSL/TLS-Zugriff für Apache |
| 2023-10-16 09:54:12    | Access  | 10000                | 200              | GET /img/bg-fisinger-de.png HTTP/1.0                 |   | (ÎD)                                                                                                    | 1.03 K | SSL/TLS-Zugriff für Apache |
| 2023-10-16 09:54:12    | Access  | 10.000               | 200              | GET / HTTP/2.0                                       |   | (Î)                                                                                                    | 640    | SSL/TLS-Zugriff für nginx  |
| 2023-10-16 09:54:12    | Access  | 10.000               | 200              | GET /vendor/bootstrap/css/bootstrap.min.css HTTP/2.0 |   | â                                                                                                    | 19.9 K | SSL/TLS-Zugriff für nginx  |
| 2023-10-16 09:54:12    | Access  | 0.000                | 200              | GET /css/FISINGER-de.css HTTP/2.0                    |   | db                                                                                                    | 631    | SSL/TLS-Zugriff für nginx  |
| 2023-10-16 09:54:12    | Access  | 0.010                | 200              | GET /img/fisi_mein-webdienst.png HTTP/2.0            | ۰ | ŝ                                                                                                    | 108 K  | SSL/TLS-Zugriff für nginx  |

## Backup & Restore

## Allgemeine Infos:

In diesem Wiki beschreibe wir Ihnen wie Sie bei einem Webhosting Paket Dateien, Datenbanken und E-Mail-Accounts wiederherstellen können. Diese Funktion steht Ihnen in allen managed Webhosting Tarifen sowie den Mein-Onlinebaukasten Tarifen ab der Generation 9 zur Verfügung. Je nach Tarif, ist die Backup Funktion auch in Reseller- und managed Server Tarifen aktiv. Auktuell haben Sie Zugriff auf die letzten fünf Backups, eine Erweiterung ist über den Support möglich.

## 1. Backup wiederherstellen

Loggen Sie sich über das KIS am gewünschten Webhosting Paket ein. Anschließend klicken Sie unter der gewünschten Domain auf "Acronis Backup".

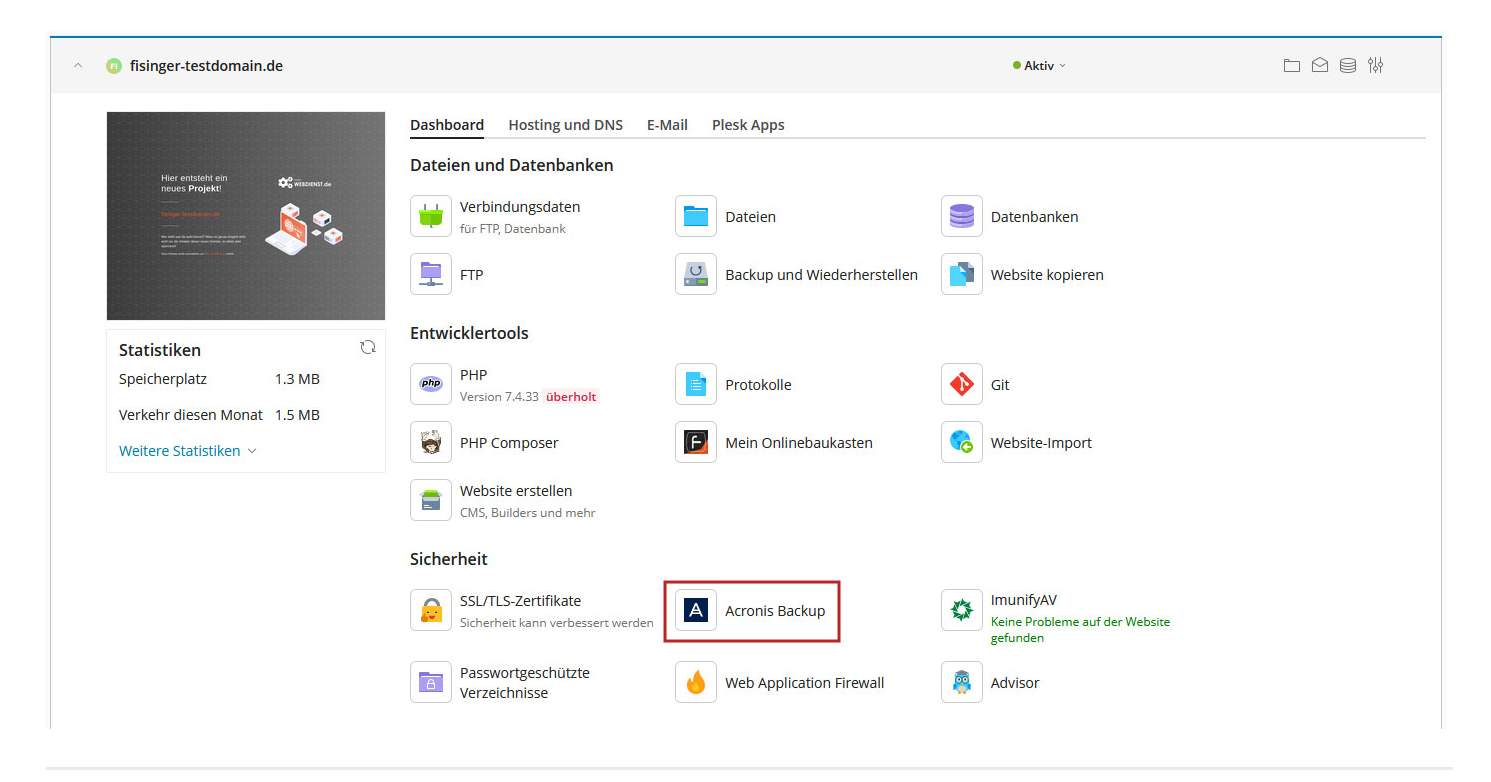

## 2. Backup auswählen

Wählen Sie das Backup bzw. das Datum aus, von dem Sie Dateien, Datenbanken oder E-MAils wiederherstellen wollen.

#### Backups

| •                                                                         |
|---------------------------------------------------------------------------|
| Backups Protokoll der Recovery-Aktionen                                   |
| Wählen Sie ein Backup, aus dem die Daten wiederhergestellt werden sollen. |
| Erstellungsdatum 🕹                                                        |
| ත් <sup>1</sup> 26. November 2023 um 02:25                                |
| ල් <sup>1</sup> 25. November 2023 um 02:25                                |
| 년 <sup>1</sup> 24. November 2023 um 02:25                                 |
| ල් <sup>1</sup> 23. November 2023 um 02:25                                |
| ြ <sup>1</sup> 22. November 2023 um 02:25                                 |
|                                                                           |
|                                                                           |

## 3. Typ auswählen

Wählen Sie nun den Typ aus, den Sie wiederherstellen wollen. Die Ansicht ist abhängig von den genutzten Leistungen, sollten Sie beispielsweise keine Datenbank nutzen, fehlt dieser Punkt in der Auflistung.

• Dateien:

Sie können einzelne Dateien oder ganze Ordner wiederherstellen oder herunterladen.

• Domains:

Sie können eine Domain mit allen Einstellungen und Dateien wiederherstellen, dies kann beispielsweise nützlich sein, wenn Sie das Joomla- oder WordPress-Toolkit nutzen.

• Postfächer:

Sie können einzelne Postfächer mit Ordnerstruktur wiederherstellen oder herunterladen. Sie können während des Prozesses wählen ab Sie E-Mails oder Ordner die nach dem ausgewähltem Backup eingetroffen sind gelöscht oder behalten werden sollen.

• Datenbanken:

Sie können Datenbanken herunterladen oder wiederherstellen.

• Zusätzlich besteht die Möglichkeit das ganze Konto / Account zu exportieren.

#### 24. November 2023 um 02:25

| kups Protokoll der Recovery-Aktionen |
|--------------------------------------|
| Das Konto exportieren                |
| 101                                  |
| ·                                    |
| ) Dateien                            |
| Domains                              |
| ) Postfacher                         |